Формирование отчетов о движении средств по счетам (вкладам)

в банках за пределами территории Российской Федерации (далее

– Отчет) в программном обеспечении «Анкета-редактор XBRL»

# Оглавление

| <b>1.</b> П | одготовительный этап составления Отчета                                                                               | 2                |
|-------------|----------------------------------------------------------------------------------------------------|------------------|
| 1.1         | Установка актуальной версия Анкеты-редактора XBRL                                                                     | 2                |
| 1.2<br>XBR  | Загрузка таксономии XBRL Банка России в ПО «Анкета-редактор<br>RL»                                                    | 2                |
| 2. Co       | оздание промежуточного отчетного файла в формате .ank                                                                 | 4                |
| 3. 3a       | аполнение файла Отчета                                                                                                | 6                |
| 3.1         | Роль «Информация об отчитывающейся организации»                                                                       | 7                |
| 3.2         | Роль «Информация о счете»                                                                                             | 7                |
| 🎘 У<br>пок  | /казание разрядности и единиц измерения для значений монетар<br>азателей в рамках ролей «Остатки», «Движение средств» | <b>ных</b><br>10 |
| 3.3         | Роль «Остатки»                                                                                                    | 13               |
| 3.4         | Роль «Движение средств»                                                                                               | 13               |
| 3.5         | Роль «Информация о счете (Справочно)»                                                                                 | 14               |
| 3.6<br>(До  | Роль «Информация об отчитывающейся организации<br>полнение)»                                                          | 15               |
| 4. Φ        | ормирование архива для представления Отчета в Банк России                                                             | 15               |

## 1. Подготовительный этап составления Отчета.

#### 1.1 Установка актуальной версия Анкеты-редактора XBRL.

 Скачать архив с установочным файлом актуальной версии Анкеты-редактора XBRL размещенный на официальном сайте Банка России в разделе «Финансовые рынки / Открытый стандарт отчетности XBRL» во вкладке «Программное обеспечение, реализующее конвертацию отчетных данных». (Ссылка на страницу)

| Финансовые рынки > Открытый стандарт отчетности XBRL                                                            |  |  |  |  |
|----------------------------------------------------------------------------------------------------|--|--|--|--|
| Таксономия XBRL                                                                                                 |  |  |  |  |
| <ul> <li>Разъяснения и информационные письма</li> </ul>                                                         |  |  |  |  |
| Адрес для обратной связи по вопросам таксономии XBRL Банка России и модели данных: svc_xbrlhelp@cbr.ru          |  |  |  |  |
| Специализированное программное обеспечение для работы с XBRL                                                    |  |  |  |  |
| Порядок обращения пользователей по вопросам, связанным с подготовкой и представлением отчетности в формате XBRL |  |  |  |  |
| ✓ Проекты указаний Банка России                                                                                 |  |  |  |  |
| ✓ Нормативные акты Банка России                                                                                 |  |  |  |  |
| ✓ Таксономия                                                                                                    |  |  |  |  |
| Программное обеспечение, реализующее конвертацию отчетных данных                                                |  |  |  |  |
| ПО «Конвертер» (версия 1.1.55)                                                                                  |  |  |  |  |
| Документация к ПО Конвертер                                                                                     |  |  |  |  |
| Для обновления ПО «Конвертер» до актуальной версии необходимо выполнить следующие действия:                     |  |  |  |  |
| 1. На ленте главного меню выбрать закладку «Настройки».                                                         |  |  |  |  |
| 2. Далее выбрать «Обновление программы».                                                                        |  |  |  |  |
| 3. В строке «Адрес специализированного файла (http://)» указать значение «http://xbrl.ru/personal/converter»    |  |  |  |  |
| ПО «Анкета-редактор XBRL» (установочный файл версии ПО 1.0.553)                                                 |  |  |  |  |
| ПО «Анкета-редактор XBRL» (файл для обновления ПО до версии 1.0.553)                                            |  |  |  |  |

#### Примечание: Номер фактической актуальной версии ПО может отличаться от

#### представленного на скриншоте.

- Извлечь из загруженного архива установочный файл.
- Запустить установочный файл, следовать инструкциям.

#### 1.2 Загрузка таксономии XBRL Банка России в ПО «Анкета-редактор XBRL»

 Скачать на локальный диск архив таксономии XBRL Банка России размещенный на официальном сайте Банка России в разделе «Финансовые рынки / Открытый стандарт отчетности XBRL» во вкладке «Таксономия XBRL». (Ссылка на страницу)

| Финансовые рынки > Открытый стандарт отчетности XBRL                                                                                                    |
|----------------------------------------------------------------------------------------------------|
| Таксономия XBRL                                                                                                    |
| ▶ Разъяснения и информационные письма                                                                                                    |
| Адрес для обратной связи по вопросам таксономии XBRL Банка России и модели данных: svc_xbrlhelp@cbr.ru                                                                                                    |
| 2012 Специализированное программное обеспечение для работы с XBRL                                                                                                    |
| Порядок обращения пользователей по вопросам, связанным с подготовкой и представлением отчетности в формате XBRL                                                                                                    |
| ✔ Проекты указаний Банка России                                                                                                    |
| ▶ Нормативные акты Банка России                                                                                                    |
| Таксономия                                                                                                    |
| Финальная таксономия (версия 1.3.1 с расширенным сроком действия) Финальная таксономия (версия 3.0)                                                                                                    |
| Финальная таксономия (версия 1.3) Расширенная таксономия Базовая таксономия                                                                                                    |
| До вступления в силу таксономии XBRL Банка России версии 3.0 и соответствующих нормативных актов (для сегментов рынка НФО: субъекты страхового дела;<br>негосударственные пенсионные фонды; профессиональные участники рынка ценных бумаг, организаторы торговли, клиринговые организации и лица, осуществляющие<br>функции центрального контрагента; акционерные инвестиционные фонды, управляющие компании инвестиционных фондов, паевых инвестиционных фондов и<br>негосударственных пенсионных фондов) следует использовать таксономию XBRL Банка России версии 1.3.1 с продленным на 2019 год сроком действия. |
| Вступление в силу обновленных надзорных требований, заложенных в таксономию XBRL версии 3.0, и соответствующих обновленных нормативных актов по<br>вышеуказанным сегментам рынка H0O, а также по новым сегментам рынка (страховые брокеры и кредитные рейтинговые асентства) запланировано не ранее апреля                                                                                                    |
| 2019 года. О точных сроках вступления в силу таксономии XBRL версии 3.0 будет объявлено дополнительно.                                                                                                    |
| 🖾 Финальная таксономия (версия 3.0)                                                                                                    |

Примечание: Отчет за первый квартал 2019 года необходимо формировать в

соответствии с Финальной таксономией (версия 3.0), впоследствии номер актуальной

версии ПО может отличаться от представленного на скриншоте

- На ленте основного меню ПО Анкета-редактор XBRL выбрать раздел
  - «Настройка», нажать кнопку «ТАКСОНОМИЯ».

| 💿 Анкета-р | редактор XBRL |        |              |            |           |
|------------|---------------|--------|--------------|------------|-----------|
| Файл       | Настройка     | Помощь |              |            | 45        |
| -          | ×             | Ö      | $\mathbf{Y}$ | S          | Ě         |
| ЕДИНИЦ     |               |        |              | обновление | таксономи |

• В окне «Обновление таксономии XBRL» Нажать кнопку «ВЫБРАТЬ...».

| Обновление таксономий XBRL                         |                                 |
|----------------------------------------------------|---------------------------------|
| Адрес специализированного сайта загрузки           |                                 |
| http://citytech-converter.wavea.cc/                | ЗАГРУЗИТЬ С САЙТА СПИСОК ВЕРСИЙ |
| Автоматическое обновление списка версий таксономий |                                 |
| Загрузка таксономии с диска                        |                                 |
| Путь к архиву *.zip                                | выбрать Загрузит Архие          |
|                                                    | -                               |
|                                                    | СОХРАНИТЬ ОТМЕНА                |
|                                                    |                                 |

• В проводнике указать путь к ранее скачанному с сайта Банка России архиву таксономии, нажать кнопку «Открыть».

| 💿 Открытие             |                                  | 2                          | × |
|------------------------|----------------------------------|----------------------------|---|
| ← → • ↑ <mark> </mark> | « Рабочий стол → final_3_0 🛛 🗸 ऎ | Поиск: final_3_0 🔎         |   |
| Упорядочить 🔻          | Новая папка                      | De 🕶 🔟 (                   | ) |
| 🕹 Быстрый дост.        | ^ Имя                            | Тип Размер                 | Γ |
| Рабочий с 🖈            | 🔚 final_3_0                      | Архив ZIP - WinR 56 732 КБ |   |
| 📕 Загрузки 🖈           |                                  |                            |   |
| 😫 Документь 🖈          |                                  |                            |   |
| 📰 Изобозже 🖈           | ×                                |                            |   |
|                        | <u>И</u> мя файла: final_3_0 ~   | Custom Files 🗸 🗸           |   |
|                        |                                  | <u>О</u> ткрыть Отмена     |   |

#### • Нажать кнопку «ЗАГРУЗИТЬ АРХИВ», затем кнопку «СОХРАНИТЬ»

| Обновление таксономий XBRL                                                                                      |                                                                                                    |                                                                                            |                             |               |                                                            | 2 ×                                                                                               |
|----------------------------------------------------------------------------------------------------|----------------------------------------------------------------------------------------------------|--------------------------------------------------------------------------------------------|-----------------------------|---------------|------------------------------------------------------------|---------------------------------------------------------------------------------------------------|
|                                                                                                    |                                                                                                    |                                                                                            |                             |               |                                                            |                                                                                                   |
| Адрес специа.                                                                                                   | лизированного саи                                                                                                    | та загрузки                                                                                |                             |               |                                                            |                                                                                                   |
| http://citytec                                                                                                  | h-converter.wavea.c                                                                                                    | c/                                                                                         |                             |               | ЗАГРУЗИТЬ С                                                | САИТА СПИСОК ВЕРСИИ                                                                               |
| Автоматич                                                                                                    | еское обновление                                                                                                    | списка версий так                                                                          | сономий                     |               |                                                            | Ţ                                                                                                 |
| Загрузка такс                                                                                                   | ономии с диска                                                                                                    |                                                                                            |                             |               |                                                            | $\sim$                                                                                            |
| C:\Users\Met                                                                                                    | telkinVA\Desktop\fin                                                                                                    | al_3_0.zip                                                                                 |                             |               | ВЫБРАТЬ                                                    | ЗАГРУЗИТЬ АРХИВ                                                                                   |
|                                                                                                    |                                                                                                    |                                                                                            |                             |               |                                                            |                                                                                                   |
|                                                                                                    |                                                                                                    |                                                                                            |                             |               |                                                            |                                                                                                   |
|                                                                                                    |                                                                                                    |                                                                                            |                             |               | СОХРАНИ                                                    | б ОТМЕНА                                                                                          |
|                                                                                                    |                                                                                                    |                                                                                            |                             |               |                                                            |                                                                                                   |
| Обновлен                                                                                                    | ие таксономи                                                                                                    | ій XBRL                                                                                    |                             |               |                                                            |                                                                                                   |
| Обновлен<br>Версия                                                                                              | ие таксономи<br>Начало<br>действия                                                                                                    | ий XBRL<br>Окончание<br>действия                                                           | Примечание                  | Комм          | иентарий                                                   | 🛛 🗙                                                                                               |
| Обновлен<br>Версия<br>20190401                                                                                  | ие таксономи<br>Начало<br>действия<br>01.04.2019                                                                                                   | ий XBRL<br>Окончание<br>действия<br>30.06.2020                                             | Примечание<br>final_3_0.zip | Комм<br>Таксе | ментарий<br>ономия XBRL Банка Ро                           | Статус           УДАЛИТЬ                                                                          |
| <b>Обновлен</b><br>Версия<br>20190401<br>Адрес специа                                                           | ние таксономи<br>Начало<br>действия<br>01.04.2019<br>лизированного сай                                                                             | <b>й XBRL</b><br>Окончание<br>действия<br>30.06.2020<br>іта загрузки                       | Примечание<br>final_3_0.zip | Коми          | иентарий<br>ономия XBRL Банка Ро                           | Статус УДАЛИТЬ                                                                                    |
| Обновлен<br>Версия<br>20190401<br>Адрес специа<br>http://citytec                                                | ние таксономи<br>Начало<br>действия<br>01.04.2019<br>лизированного сай                                                                             | ий XBRL<br>Окончание<br>действия<br>30.06.2020<br>іта загрузки<br>сс/                      | Примечание<br>final_3_0.zip | Комм<br>Таксе | лентарий<br>ономия XBRL Банка Ро<br>ЗАГРУЗИТЬ С            | Статус           УДАЛИТЬ           САЙТА СПИСОК ВЕРСИЙ                                            |
| Обновлен<br>Версия<br>20190401<br>Адрес специа<br>http://citytec                                                | ние таксономи<br>Начало<br>действия<br>01.04.2019<br>лизированного сай<br>ch-converter.wavea.c                                                     | ий XBRL<br>Окончание<br>действия<br>30.06.2020<br>ita загрузки<br>сс/<br>списка версий так | Примечание<br>final_3_0.zip | Такс          | иентарий<br>ономия XBRL Банка Ро<br>ЗАГРУЗИТЬ С            | Статус           УДАЛИТЬ           Сайта список версий                                            |
| Обновлен<br>Версия<br>20190401<br>Адрес специа<br>http://citytec<br>Автоматич<br>Загрузка такс                  | ние таксономи<br>Начало<br>действия<br>01.04.2019<br>лизированного сай<br>ch-converter.wavea.co<br>неское обновление<br>ономии с диска             | окончание<br>действия<br>30.06.2020<br>iта загрузки<br>cr/<br>списка версий так            | Примечание<br>final_3_0.zip | Такс          | иентарий<br>ономия XBRL Банка Ро<br>ЗАГРУЗИТЬ С            | Статус       УДАЛИТЬ       САЙТА СПИСОК ВЕРСИЙ                                                    |
| Обновлен<br>Версия<br>20190401<br>Адрес специа<br>http://citytec<br>Автоматич<br>Загрузка таксс<br>Путь к архив | ние таксономи<br>Начало<br>действия<br>01.04.2019<br>лизированного сай<br>ch-converter wavea.cc<br>ческое обновление<br>ономии с диска<br>ву *.zip | окончание<br>действия<br>30.06.2020<br>iта загрузки<br>crиска версий так                   | Примечание<br>final_3_0.zip | Такс          | иентарий<br>ономия XBRL Банка Ро<br>ЗАГРУЗИТЬ С<br>ВЫБРАТЬ | <ul> <li>Статус</li> <li>УДАЛИТЬ</li> <li>САЙТА СПИСОК ВЕРСИЙ</li> <li>ВАГРУЗИТЬ АРХИВ</li> </ul> |
| Обновлен<br>Версия<br>20190401<br>Адрес специа<br>http://citytec<br>Автоматич<br>Загрузка таксо<br>Путь к архин | ние таксономи<br>начало<br>действия<br>01.04.2019<br>лизированного сай<br>ch-converter.wavea.c<br>ономии с диска<br>ву *.zip                       | ий XBRL<br>Окончание<br>действия<br>30.06.2020<br>iта загрузки<br>сс/<br>списка версий так | Примечание<br>final_3_0.zip | Такс          | иентарий<br>ономия XBRL Банка Ро<br>ЗАГРУЗИТЬ С<br>ВЫБРАТЬ | <ul> <li>Статус</li> <li>УДАЛИТЬ</li> <li>САЙТА СПИСОК ВЕРСИЙ</li> <li>ВАГРУЗИТЬ АРХИВ</li> </ul> |

# 2. Создание промежуточного отчетного файла в формате .ank.

 На ленте в основном меню ПО выбрать раздел «Файл» и нажать кнопку «СОЗДАТЬ».

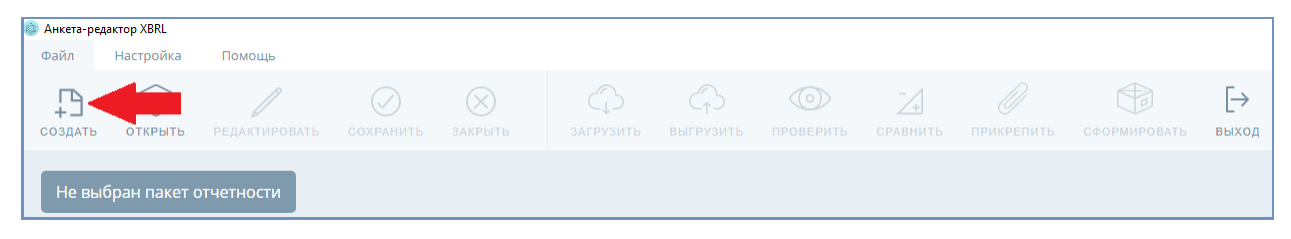

 Заполнить поля окна «Создание пакета» и нажать кнопку «...» для выбора точки входа (название пакета указывается в соответствии с пунктом 2.5 Правил формирования отчетности в формате XBRL и ее представления в Банк России, размещенных на сайте Банка России)

| Создание пакета                           |       |          | 2 ×     |
|-------------------------------------------|-------|----------|---------|
| ОГРН                                      |       |          |         |
| 111111111111                              |       |          |         |
| Название пакета                           |       |          |         |
| XBRL_111111111111111_ep_nso_nfo_q_30d_201 | 90331 |          |         |
| Директория хранения пакета                |       |          |         |
| C:\Users\MetelkinVA\Desktop\Отчет         |       |          | выбрать |
| Версия таксономии                         |       |          |         |
| 3.0 (2019-04-01 - 2020-06-30)             |       |          |         |
| Год 2019 +                                |       |          |         |
| Точка входа                               |       |          |         |
|                                           |       |          |         |
| Интервал дат                              |       |          |         |
|                                           | C     | ОХРАНИТЬ |         |

- Создание пакета
   С
- Выбрать точку входа в зависимости от отчетного периода.

#### • Сохранить изменения.

| Создание пакета 🛛 🔊 🛛 🖉 🗡                                                                                                    |
|----------------------------------------------------------------------------------------------------|
| ОГРН<br>1111111111111                                                                                                    |
| Название пакета                                                                                                    |
| ХВRL_11111111111111_ep_nso_nfo_q_30d_20190331<br>Директория хранения пакета                                                                                                    |
| C:\Users\MetelkinVA\Desktop\Отчет ВЫБРАТЬ                                                                                                    |
| Версия таксономии<br>3.0 (2019-04-01 - 2020-06-30)<br>Год<br>2019 +<br>Точка входа<br>Некредитная финансовая организация, Надзорная отчетность, представляемая в течение 30 кале ••••<br>Интервал дат<br>01.01.2019 •••• 31.03.2019 ••••• |
| Сохранить Отмена                                                                                                    |

• Нажать кнопку «Сохранить» в основном меню ПО, чтобы сохранить рабочий файл формата .ank его в выбранной директории хранения.

| 💩 Анкета-ре              | актор XBRL                |                        |                       |                  |        |      |
|--------------------------|---------------------------|------------------------|-----------------------|------------------|--------|------|
| Файл                     | Настройка                 | Помощь                 | 4 6 1                 |                  |        |      |
| СОЗДАТЬ                  | ОТКРЫТЬ                   | РЕДАКТИРОВАТЬ          | СОХРАНИТЬ             |                  |        |      |
| 📙 Отчет                  |                           |                        |                       | _                |        | ×    |
| $\leftarrow \rightarrow$ | 🔨 🛧 🔤 « Pa6               | очий стол → Отчет      | ٽ ~                   | Поиск: Отчет     |        | Q    |
|                          | ^                         | Имя                    | ^                     | Дата изменения   | Тип    |      |
| 📌 Быст<br>📃 Раб          | рый доступ<br>ючий сто. 🖈 | <b>XBRL_1111111111</b> | 11111_ep_nso_nfo_q_30 | 26.03.2019 10:55 | Файл " | ANK" |
| 👃 3ar                    | рузки 🖈                   |                        |                       |                  |        |      |
| 🔮 Док                    | ументы 🖈                  |                        |                       |                  |        |      |
| 📰 Изо                    | бражени 🖈                 |                        |                       |                  |        |      |
| 1 элемент                | * .                       |                        |                       |                  |        |      |

## 3. Заполнение файла Отчета.

Для перехода между ролями используется выпадающий список.

| Table Presentation   Definition | ссылки 🗸 | комментарии |
|---------------------------------|----------|-------------|
| рыбрать                         |          |             |

#### 3.1 Роль «Информация об отчитывающейся организации»

В роли отсутствуют аналитические разрезы, поэтому данные просто заносятся в соответствующие ячейки.

| 🐵 Анкета-редактор XBRL                                                  |                                                                                            |
|-------------------------------------------------------------------------|--------------------------------------------------------------------------------------------|
|                                                                         |                                                                                            |
| Наименование показателя                                                 | 2019-03-31                                                                                 |
| Наименование налогового органа по<br>месту учета юридического лица -    | ИФНС по г.Москве №25                                                                       |
| Номер налогового органа по месту<br>учета юридического лица - резидента | 25                                                                                         |
| Адрес налогового органа по месту<br>учета юридического лица - резидента | 115193, г. Москва, 5-я Кожуховская ул., д. 1/11                                            |
| Полное наименование юридического<br>лица - резидента/Ф.И.О.             | "AKCZIONERNOE OBSHHESTVO "NEGOSUDARSTVENNYJ PENSIONNYJ FOND "ALMAZ"                        |
| Основной государственный<br>регистрационный номер/ОГРНИП                | 111111111111                                                                               |
| Дата внесения записи в Единый<br>государственный реестр юридических     | 2015-02-25                                                                                 |
| Вид деятельности по ОКПД2                                               | 65.30.1                                                                                    |
| Вид деятельности по ОКВЭД2                                              | 65.30                                                                                      |
| Организационно-правовая форма по<br>ОКОПФ                               | 12200                                                                                      |
| Форма собственности по ОКФС                                             | 16                                                                                         |
| ИНН                                                                     | 1433709894                                                                                 |
| кпп                                                                     | 143301801                                                                                  |
| Местонахождение/Адрес места<br>жительства                               | 678174, РЕСПУБЛИКА САХА /ЯКУТИЯ, УЛУС МИРНИНСКИЙ, ГОРОД МИРНЫЙ, УЛИЦА КОМСОМОЛЬСКАЯ, ДОМ 4 |
| Наименование филиала,<br>представительства или иного                    | "Филиал ""Алматы"""                                                                        |
| Место нахождения филиала, представительства или иного                   | Алматы, Казахстан, улица Желтоксан, 170                                                    |

#### 3.2 Роль «Информация о счете»

Для внесения информации о счете необходимо задать Идентификатор(ы) банковского(их) счета(ов) в окне «Фильтры» (если это еще не сделано)

• Открыть окно фильтров.

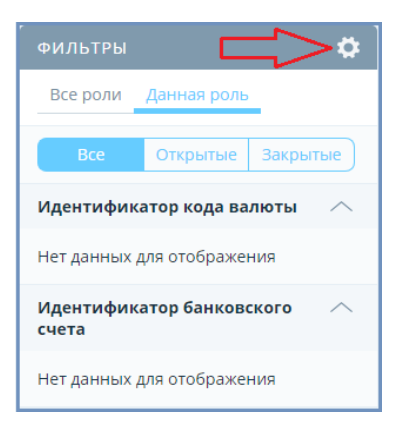

• Открыть окно добавления позиции фильтра.

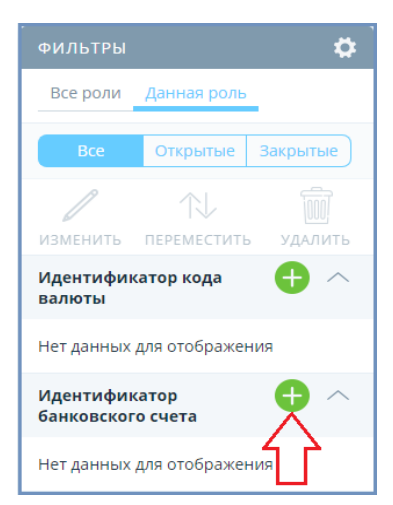

• Самостоятельно присвоить название компонента открытой оси и сохранить

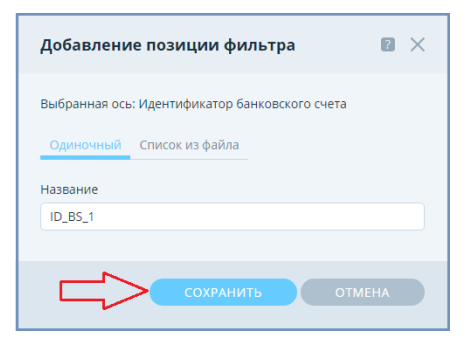

внесенные изменения.

При наличии двух и более счетов для переключения между данными по разным счетам соответствующий Идентификатор банковского счета можно выбрать из выпадающего списка.

| Table_ Presentation   Definition                                                                           | ссылки     | ~ | комментарии | ×      |
|----------------------------------------------------------------------------------------------------|------------|---|-------------|--------|
| Отчет о движении средств по счету (вкладу) в Банке за пределами территории Российской Федерации - Информац | ия о счете |   |             | $\sim$ |
| Идентификатор Банковского счета-ID_B5_1                                                                    |            |   |             | >      |
| Идентификатор банковского счета-ID_85_1                                                                    |            |   |             |        |
| Идентификатор банковского счета-ID_BS_2                                                                    |            |   |             |        |

Для внесения информации о коде валюты счета необходимо задать Идентификатор кода валюты.

• Открыть окно добавления значений

| Table Presentation   Definition                                         |                                                                              | ссылки | ~ | комментарии |             |        |
|-------------------------------------------------------------------------|------------------------------------------------------------------------------|--------|---|-------------|-------------|--------|
| Отчет о движении средств по счету (вклад                                | у) в Банке за пределами территории Российской Федерации - Информация о счете |        |   |             |             | $\sim$ |
| Идентификатор банковского счета-ID_BS_                                  | 1.                                                                           |        |   |             |             | $\sim$ |
|                                                                         |                                                                              |        |   |             | По значению | Q      |
|                                                                         |                                                                              |        |   |             |             | 50     |
| Наименование показателя                                                 | 2019-03-31                                                                   |        |   |             |             |        |
| Банк за пределами территории<br>Российской Федерации, в котором         |                                                                              |        |   |             |             |        |
| Наименование (латинскими буквами)                                       | AO «Bank Kazaxstan»                                                          |        |   |             |             |        |
| БИК или CODE (SWIFT)                                                    | VTBAKZKWXXX                                                                  |        |   |             |             |        |
| Полный адрес (латинскими буквами)                                       | 050040, g. Almaty. ul. Timiryazeva. d. 1                                     |        |   |             |             |        |
| Страна местонахождения                                                  | Казахстан                                                                    |        |   |             |             |        |
| Код страны                                                              | 398                                                                          |        |   |             |             |        |
| Счет в банке за пределами<br>территории Российской Федерации            |                                                                              |        |   |             |             |        |
| Cчет No                                                                 | 000000000000000000000000000000000000000                                      |        |   |             |             |        |
| Код валюты счета 🙃                                                      | $\langle \neg$                                                               |        |   |             |             |        |
| Дата открытия счета                                                     |                                                                              |        |   |             |             |        |
| Дата закрытия счета                                                     |                                                                              |        |   |             |             |        |
| Договор банковского счета в банке за<br>пределами территории Российской |                                                                              |        |   |             |             |        |
| Дата договора банковского счета                                         |                                                                              |        |   |             |             |        |
| Номер договора банковского счета                                        |                                                                              |        |   |             |             |        |

• Самостоятельно присвоить название компонента открытой оси и сохранить

внесенные изменения.

| Добавление значений                                  | 2 × |
|------------------------------------------------------|-----|
| Выбранная ось: Идентификатор кода валюты<br>Название |     |
| Выбрать<br>Или введите свое                          |     |
| ID_BS_1_val_1                                        |     |
| Сохранить                                            |     |

Для мультивалютных счетов аналогичным способом добавляются Идентификаторы для

остальных кодов валют.

Идентификатор банковского счета - ID\_BS\_1

| Наименование показателя                                                 | 2019-03-31                               |
|-------------------------------------------------------------------------|------------------------------------------|
| Банк за пределами территории<br>Российской Федерации, в котором         |                                          |
| Наименование (латинскими буквами)                                       | AO «Bank Kazaxstan»                      |
| БИК или CODE (SWIFT)                                                    | VTBAKZKWXXX                              |
| Полный адрес (латинскими буквами)                                       | 050040, g. Almaty, ul. Timiryazeva, d. 1 |
| Страна местонахождения                                                  | Казахстан                                |
| Код страны                                                              | 398                                      |
| Счет в банке за пределами<br>территории Российской Федерации            |                                          |
| Счет №                                                                  | 000000000000000000000000000000000000000  |
| - Код валюты счета 🔒                                                    |                                          |
| Идентификатор кода валюты-<br>ID_BS_1_val_1                             | 008-ALL                                  |
| Идентификатор кода валюты-<br>ID_BS_1_val_2                             | 012-DZD                                  |
| Дата открытия счета                                                     | 2018-02-02                               |
| Дата закрытия счета                                                     | 2019-05-15                               |
| Договор банковского счета в банке за<br>пределами территории Российской |                                          |
| Дата договора банковского счета                                         | 2018-01-15                               |
| Номер договора банковского счета                                        | 215                                      |

Примечание: При формировании отчета по нескольким счетам необходимо указывать значения кодов валют напротив соответствующего(их) данному счету идентификатора(ов) кодов валют, игнорирую при этом идентификаторы, соответствующие другим счетам.

Идентификатор банковского счета - ID\_BS\_2

| 💩 Анкета-редактор XBRL                                                  |                                         |
|-------------------------------------------------------------------------|-----------------------------------------|
|                                                                         |                                         |
| Наименование показателя                                                 | 2019-03-31                              |
| Банк за пределами территории<br>Российской Федерации, в котором         |                                         |
| Наименование (латинскими буквами)                                       | "Akczionernoe tovarishhestvo "RVS Bank" |
| БИК или CODE (SWIFT)                                                    | RWSPUAYKXXX                             |
| Полный адрес (латинскими буквами)                                       | 04071, g. Kiev, ul. Vvedenskaya, 29/1   |
| Страна местонахождения                                                  | Украина                                 |
| Код страны                                                              | 804                                     |
| Счет в банке за пределами<br>территории Российской Федерации            |                                         |
| Счет №                                                                  | 000000000000000002                      |
| 👻 Код валюты счета 🕒                                                    |                                         |
| Идентификатор кода валюты-<br>ID_BS_1_val_1                             |                                         |
| Идентификатор кода валюты-<br>ID_BS_1_val_2                             |                                         |
| Идентификатор кода валюты-<br>ID_BS_2_val_1                             | 032-ARS                                 |
| Дата открытия счета                                                     | 2019-01-01                              |
| Дата закрытия счета                                                     |                                         |
| Договор банковского счета в банке за<br>пределами территории Российской |                                         |
| Дата договора банковского счета                                         | 2019-01-01                              |
| Номер договора банковского счета                                        | 514                                     |

# **Ж** Указание разрядности и единиц измерения для значений монетарных показателей в рамках ролей «Остатки», «Движение средств».

Разрядность и единицу измерения значения показателя можно увидеть при наведении на него курсора мыши.

| Наименование показателя                                          | На начало отчетного<br>периода           | На конец отчетного периода |
|------------------------------------------------------------------|------------------------------------------|----------------------------|
| Остаток средств на счете на начало<br>отчетного периода/на конец | 3                                        |                            |
|                                                                  | Разрядность: 0<br>Единица измерения: RUB | ]                          |

#### 1) Установка разрядности.

Поскольку значения монетарных показателей в Отчете отражаются в тысячах единиц соответствующей валюты, необходимо присвоить им значение разрядности равное нулю.

• На ленте основного меню ПО Анкета-редактор XBRL выбрать раздел

«Настройка», нажать кнопку «ЕДИНИЦЫ ИЗМЕРЕНИЯ».

| 💩 Анкета-ре | едактор XBRL |                    |              |               |            |                |             |
|-------------|--------------|--------------------|--------------|---------------|------------|----------------|-------------|
| Файл        | Настройка    | Помощь             |              |               |            |                |             |
| <<br>L      | $\ll \leq$   |                    | $\mathbf{a}$ | $\mathcal{O}$ |            | $\bigcirc$     | 00          |
| ЕДИНИЦЫ     | ИЗМЕРЕНИЯ    | ПРЕДЫДУЩИЕ ПЕРИОДЫ |              | обновление    | ТАКСОНОМИЯ | LABEL LINKBASE | МАКС. ЯЧЕЕК |

• Установить для монетарных показателей значение разрядности, равное нулю.

| Единицы измере     | ения и точность  |             |                   | < |
|--------------------|------------------|-------------|-------------------|---|
| Для всех ролей 🛛 🗸 | џля текущей роли |             |                   |   |
| Тип данных         | Точность         | Разрядность | Единицы измерения |   |
| Монетарный         |                  | 0           | RUB 🗸             |   |
| Акции              |                  | -3          | Shares            |   |
| Целочисленный      |                  | -3          | Pure              |   |
| Дробный            |                  | -3          | Pure              |   |
|                    |                  | ОК Г        | рименить отмена   |   |

В случае, если в Отчете уже были ранее отражены значения монетарных показателей с указанием отличного от требуемого значения разрядности, будет предложено заменить значение разрядности у ранее отраженных значений монетарных показателей.

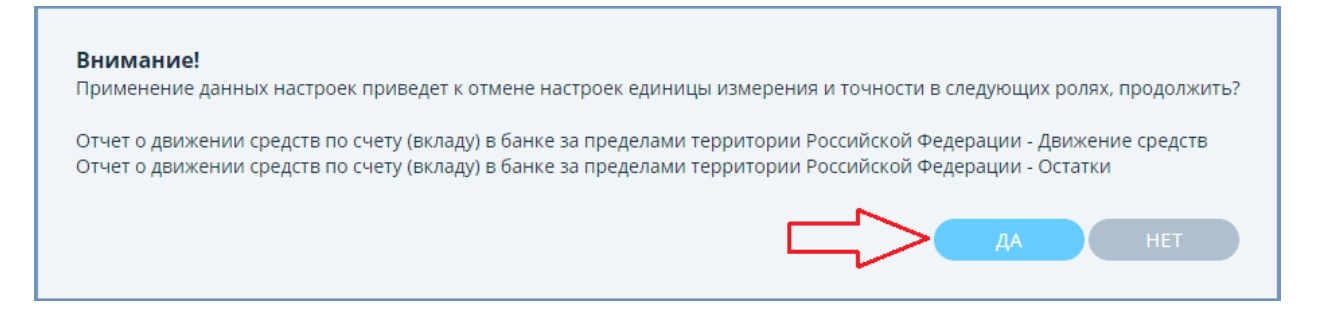

- 2) Указание единицы измерения значений показателей.
  - 2.1) Все счета, отраженные в отчете, являются одновалютными и имеют одну и
    - ту же валюту измерения значений показателей.
  - На ленте основного меню ПО Анкета-редактор XBRL выбрать раздел

«Настройка», нажать кнопку «ЕДИНИЦЫ ИЗМЕРЕНИЯ».

| 💩 Анкета-ре | едактор XBRL |                    |              |               |            |                |             |
|-------------|--------------|--------------------|--------------|---------------|------------|----------------|-------------|
| Файл        | Настройка    | Помощь             |              |               |            |                |             |
| <           |              |                    | $\mathbf{a}$ | $\mathcal{O}$ |            | $\bigcirc$     | $\sim$      |
| ЕДИНИЦЫ     | ИЗМЕРЕНИЯ    | ПРЕДЫДУЩИЕ ПЕРИОДЫ |              | обновление    | ТАКСОНОМИЯ | LABEL LINKBASE | МАКС. ЯЧЕЕК |

• Установить для монетарных показателей необходимое значение единицы

| Единицы измере     | ения и точность  |             | ?                 | × |
|--------------------|------------------|-------------|-------------------|---|
| Для всех ролей 🛛 🗸 | Іля текущей роли |             |                   |   |
| Тип данных         | Точность         | Разрядность | Единицы измерения |   |
| Монетарный         |                  | 0           |                   |   |
| Акции              |                  | -3          | Shares            |   |
| Целочисленный      |                  | -3          | Pure              |   |
| Дробный            |                  | -3          | Pure              |   |
|                    |                  | ОК          | применить отмена  |   |

измерения, применить изменения.

В случае, если в Отчете уже были ранее отражены значения монетарных показателей с указанием отличного от требуемого значения единицы измерения показателей, будет предложено заменить значение разрядности у ранее отраженных значений монетарных показателей.

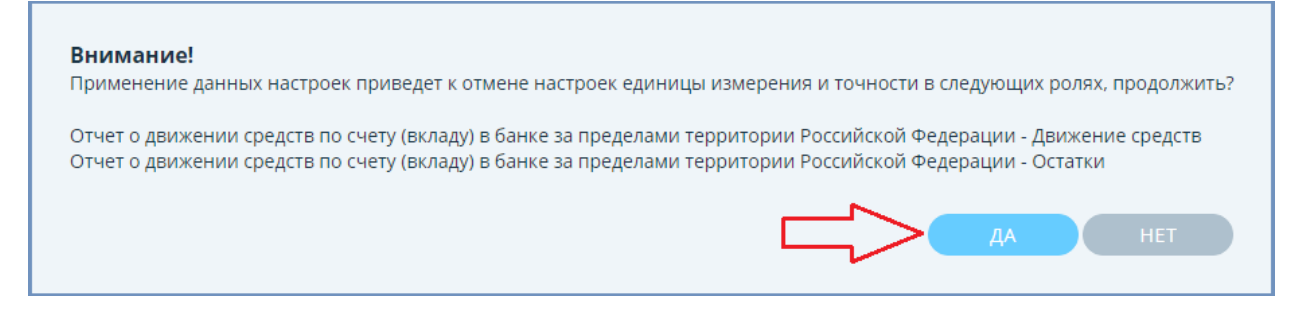

2.2) Счета, отраженные в Отчете, являются мультивалютными или имеют разные валюты измерения значений показателей.

 Навести курсор мыши на каждое значение показателя, нажать правую кнопку мыши, левой кнопкой мыши нажать на появившуюся кнопку «Единицы

#### измерения и точность»

| Table Presentation   Definition                                  |                                                                                                    |                            | ссылки | ~ | комментарии | ~             |
|------------------------------------------------------------------|----------------------------------------------------------------------------------------------------|----------------------------|--------|---|-------------|---------------|
| Отчет о движении средств по счету (вкла                          | Огчет о движении средств по счету (вкладу) в банке за пределами территории Российской Федерации - Остатки |                            |        |   |             | $\sim$        |
| Идентификатор банковского счета-ID_BS                            | 5_1, 008-ALL                                                                                              |                            |        |   |             | Ý             |
|                                                                  |                                                                                                    |                            |        |   |             | По значению О |
| 1                                                                |                                                                                                    |                            |        |   |             | 20            |
| Наименование показателя                                          | На начало отчетного периода                                                                               | На конец отчетного периода |        |   |             |               |
| Остаток средств на счете на начало<br>отчетного периода/на конец | Единицы                                                                                                   | измерения и точность       |        |   |             | 4             |

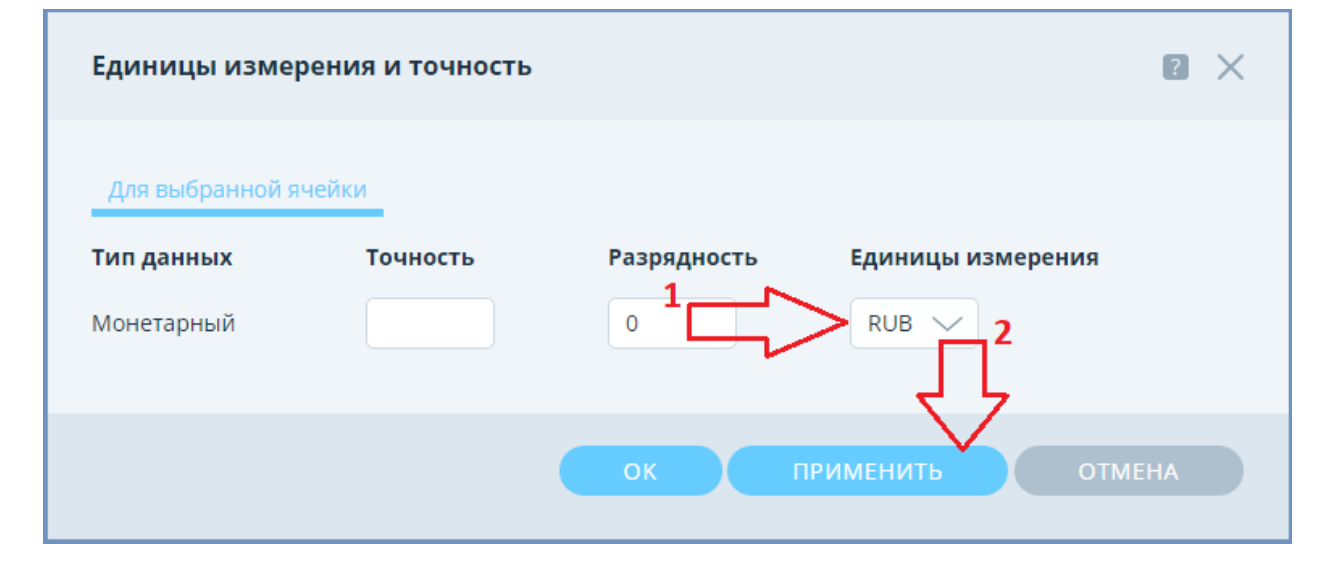

Установить для выбранной ячейки необходимую единицу измерения, применить

Примечание: В версии Программы-анкеты XBRL v.1.0.533 для того, чтобы кнопка «Применить» стала активной, нужно помимо выбора Единицы измерения также встать на поле Разрядности. Указанная недоработка будет устранена в последующих версиях Программы-анкеты XBRL.

#### 3.3 Роль «Остатки»

 Выбрать связку(и) Идентификатора банковского счета и кода валюты, соответствующую данным, указанным в рамках роли «Информация о счете», из выпадающего списка.

| Table Presentation   Definition                                                                           | ссылки 🗸 | комментарии 😔 |
|----------------------------------------------------------------------------------------------------|----------|---------------|
| Отчет о движении средств по счету (вкладу) в банке за пределами территории Российской Федерации - Остатки |          | ~             |
| Идентификатор банковского счета-ID_B\$_1.008 ALL                                                          |          |               |
|                                                                                                    |          |               |
| Идентификатор банковского счета-ID_B5_1, 012-DZD                                                          |          |               |
| Идентификатор банковского счета-ID_B5_1. 032-AR5                                                          |          |               |
| Идентификатор банковского счета-ID_BS_1. 036-AUD                                                          |          |               |
| Идентификатор Банковского счета-ID_BS_1. 044-BSD                                                          |          |               |
| Идентификатор банковского счета-ID_BS_1, 048-BHD                                                          |          |               |
| Идентификатор банковского счета-ID_BS_1, 050-BDT                                                          |          |               |
| Идентификатор банковского счета-ID_BS_1.051-AMD                                                           |          |               |
| Идентификатор банковского счета-ID_BS_1. 052-BBD                                                          |          |               |
| Идентификатор банковского счета-ID_BS_1, 060-BMD                                                          |          |               |
| Идентификатор банковского счета-ID_B5_1.064-BTN                                                           |          |               |
| Идентификатор банковского счета-ID_BS_1. 068-BOB                                                          |          |               |
| Идентификатор банковского счета-ID_BS_1.072-ВWP                                                           |          |               |
| Идентификатор банковского счета-ID_BS_1, 084-BZD                                                          |          |               |
| Идентификатор банковского счета-ID_BS_1, 090-SBD                                                          |          |               |
| Идентификатор банковского счета-ID_B5_1.096-BND                                                           |          |               |

• Внести значения показателя для всех фактически имеющихся у организации

связок Идентификатора банковского счета и кода валюты.

| Table Presentation   Definition                                  |                                |                            | ссылки | $\sim$ | комментарии |               |
|------------------------------------------------------------------|--------------------------------|----------------------------|--------|--------|-------------|---------------|
| Отчет о движении средств по счету (вкл                           | аду) в банке за пределами т    |                            |        |        | ~           |               |
| Идентификатор банковского счета-ID_89                            |                                |                            | ~      |        |             |               |
|                                                                  |                                |                            |        |        |             | По значению Q |
|                                                                  |                                |                            |        |        |             | Ş             |
| Наименование показателя                                          | На начало отчетного<br>периода | На конец отчетного периода |        |        |             |               |
| Остатох средств на счете на начало<br>отчетного периода/на конец | 3                              |                            |        |        |             |               |

#### 3.4 Роль «Движение средств»

- Выбрать связку(и) Идентификатора банковского счета и кода валюты, соответствующую данным, указанным в рамках роли «Информация о счете», из выпадающего списка по аналогии с п.3.3.
- Открыть окно добавления значений для добавления кодов видов операций и Всего по операциям.

| Table Presentation   Definition                                                                                    |                                                 | ссылки 🗸 | хомментарии 😪 |  |  |  |  |  |  |
|----------------------------------------------------------------------------------------------------|-------------------------------------------------|----------|---------------|--|--|--|--|--|--|
| Отчет о движении средств по счету (вкладу) в банке за пределами территории Российской Федерации - Движение средств |                                                 |          |               |  |  |  |  |  |  |
| Идентификатор Банковского счета-ID_85                                                                              | Идентификатор Банковского счета-ID_BS_1.008-ALL |          |               |  |  |  |  |  |  |
|                                                                                                    |                                                 |          | По значению 🔍 |  |  |  |  |  |  |
|                                                                                                    |                                                 |          |               |  |  |  |  |  |  |
| Наименование показателя 🕂 Зачислено средств за отчетный период за отчетный период за отчетный период               |                                                 |          |               |  |  |  |  |  |  |
| 2019-01-01 - 2019-03-31                                                                                            |                                                 |          |               |  |  |  |  |  |  |

• Выбрать из выпадающего списка необходимый код вида операции, сохранить изменения.

| Добавление значений              | P ×    |
|----------------------------------|--------|
| Выбранная ось: Код вида операции |        |
| Одиночный Список из файла        |        |
| Название                         | 1      |
| Выбрать                          |        |
|                                  | -      |
| 2 сохранить                      | ОТМЕНА |

Примечание: После добавления всех фактически осуществленных за отчетный период по выбранному счету и коду валюты видов операций необходимо аналогичным образом добавить позицию «Всего по операциям».

| Добавление значений 🛛 🛛 🗙                                                       |
|---------------------------------------------------------------------------------|
| Выбранная ось: Код вида операции                                                |
| Одиночный Список из файла                                                       |
| Название                                                                        |
| Выбрать 🗸                                                                       |
| Всего по операциям                                                              |
| 01010 - Продажа резидентом иностранной валюты за валюту<br>Российской Федерации |
| 01030 - Покупка резидентом иностранной валюты за валюту<br>Российской Федерации |
|                                                                                 |

| Table Presentation   Definition                                       |                                         | ссылки                             | ~ | комментарии | ~ |        |  |
|-----------------------------------------------------------------------|-----------------------------------------|------------------------------------|---|-------------|---|--------|--|
| Отчет о движении средств по счету (вклад                              |                                         |                                    |   | ~           |   |        |  |
| Идентификатор банковского счета-ID_85_                                | 1.008-ALL                               |                                    |   |             |   | $\sim$ |  |
|                                                                       |                                         |                                    |   |             |   |        |  |
|                                                                       |                                         |                                    |   |             |   | 50     |  |
| Наименование показателя 🕂                                             | Зачислено средств<br>за отчетный период | Списано средств за отчетный период |   |             |   |        |  |
|                                                                       | 2019-01-01 - 2019-03-31                 |                                    |   |             |   |        |  |
| Код вида операции-01010 - Продажа<br>резидентом иностранной валюты за | 2                                       |                                    |   |             |   | 1      |  |
| Код вида операции-01030 - Покупка<br>резидентом иностранной валюты за | 1                                       |                                    |   |             |   | t      |  |
| Код вида onepaции-Bcero no<br>onepaциям                               | 3                                       |                                    |   |             |   | 2      |  |

### 3.5 Роль «Информация о счете (Справочно)»

В роли отсутствуют аналитические разрезы, поэтому данные просто заносятся в соответствующие ячейки.

| Table Presentation   Definition                                       | ссылки                                                                            | ~         | комментарии |  | $\geq$      |        |  |
|-----------------------------------------------------------------------|-----------------------------------------------------------------------------------|-----------|-------------|--|-------------|--------|--|
| Отчет о движении средств по счету (вкла                               | дуї в банке за пределами территории Российской Федерации - Информация о счете (Сі | правочно) | 04H0)       |  |             |        |  |
| Идентификатор банковского счета-ID_85                                 | 1                                                                                 |           |             |  |             | $\sim$ |  |
|                                                                       |                                                                                   |           |             |  | По значению | Q      |  |
|                                                                       |                                                                                   |           |             |  |             | -      |  |
| Наименование показателя                                               | 2019-03-31                                                                        |           |             |  |             |        |  |
| Разрешение Банка России, на<br>основании которого открыт счет в       |                                                                                   |           |             |  |             |        |  |
| Дата выдачи разрешения Банка<br>России, на основании которого         | 2017-11-20                                                                        |           |             |  |             |        |  |
| Номер разрешения Банка России, на<br>основании которого открыт счет в | 10                                                                                |           |             |  |             |        |  |

#### 3.6 Роль «Информация об отчитывающейся организации (Дополнение)»

В роли отсутствуют аналитические разрезы, поэтому данные просто заносятся в соответствующие ячейки.

| Table Presentation   Definition                                         |                                                                                     | ссылки              | $\sim$      | комментарии | ~             |
|-------------------------------------------------------------------------|-------------------------------------------------------------------------------------|---------------------|-------------|-------------|---------------|
| Отчет о движении средств по счету (вкла,                                | ду) в банке за пределами территории Российской Федерации - Информация об отчитываю. | цейся организации ( | Дополнение) |             | $\sim$        |
|                                                                         |                                                                                     |                     |             |             | По значению 🔍 |
|                                                                         |                                                                                     |                     |             |             | 50            |
| Наименование показателя                                                 | 2019-03-31                                                                          |                     |             |             |               |
| Ф.И.О.                                                                  | Булай Н.Б.                                                                          |                     |             |             |               |
| Ф.И.О. представителя юридического<br>лица - резидента и индивидуального | Шупенич К.М.                                                                        |                     |             |             |               |
| Телефон                                                                 | 8(495)222-22-22                                                                     |                     |             |             |               |
| Дата составления отчета                                                 | 2019-07-30                                                                          |                     |             |             |               |

## 4. Формирование архива для представления Отчета в Банк России.

• На ленте основного меню ПО Анкета-редактор XBRL выбрать «Файл», нажать

кнопку «Сформировать» чтобы сохранить архив в ранее выбранной

директории хранения.

| 💿 Анкета-ре, | дактор XBRL |               |           |         |                |                   |           |                      |            |              |             |
|--------------|-------------|---------------|-----------|---------|----------------|-------------------|-----------|----------------------|------------|--------------|-------------|
| Файл         | Настройка   | Помощь        |           |         |                |                   |           |                      |            |              |             |
| СОЗДАТЬ      | ОТКРЫТЬ     | редактировать | СОХРАНИТЬ | ЗАКРЫТЬ | С<br>ЗАГРУЗИТЬ | С́т)<br>выгрузить | ПРОВЕРИТЬ | <b>—</b><br>Сравнить | ПРИКРЕПИТЬ | СФОРМИРОВАТЬ | [→<br>выход |
| 📙 Отч        | ет          |               |           |         |                |                   |           |                      |            | - 0          | ×           |
|              |             | -             |           |         | -              |                   |           |                      | -          |              |             |

| UT4er                    |                                                    |                  | ~                  |
|--------------------------|----------------------------------------------------|------------------|--------------------|
| 🔶 -> -> 🛧 📙 -> Этот      | компьютер > Рабочий стол > Отчет                   | 🗸 🖸 Поиск: Отчет | م                  |
| 🛧 Быстрый доступ         | Имя                                                | Дата изменения   | Тип                |
| 💭 Рабоций сто 🖈          | 🔚 arch_11111111111111_ep_nso_nfo_q_30d_20190331    | 26.03.2019 15:50 | Архив ZIP - WinRAR |
| 🕂 Загрузки 🖈             | XBRL_111111111111111_ep_nso_nfo_q_30d_20190331.ank | 26.03.2019 15:05 | Файл "ANK"         |
| 🔮 Документы 🖈            |                                                    |                  |                    |
| 📰 Изображени 🖈           |                                                    |                  |                    |
| - 010 × 4                |                                                    |                  | >                  |
| Элементов: 2 Выбран 1 э. | лемент: 3,23 КБ                                    |                  |                    |